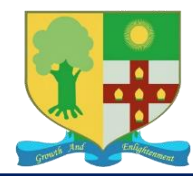

## Steps to activate iSIMS account

- 1. From your web browser, go to: https://isims.stcoll.edu.jm
- 2. Select Activate Account on the left of your screen.

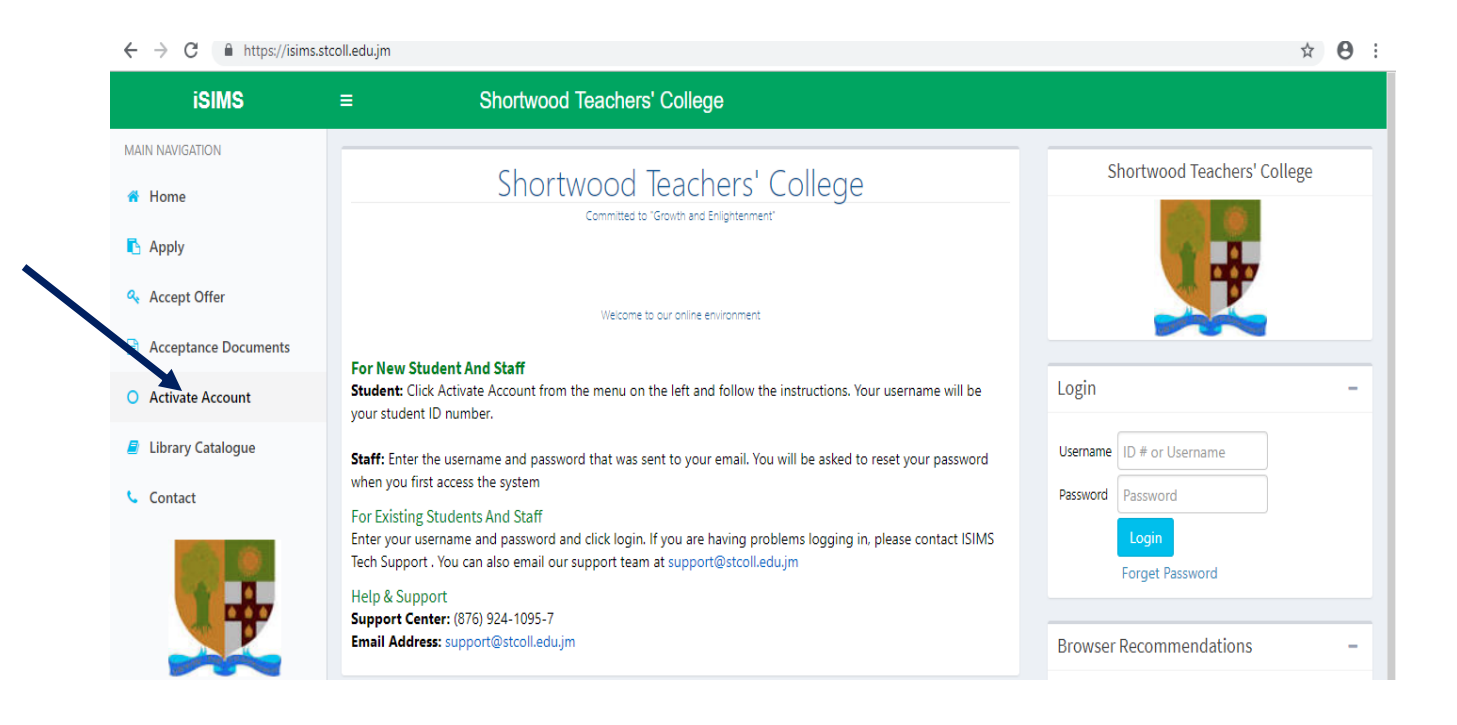

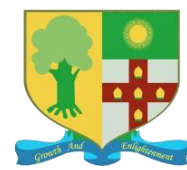

3. Type in the information requested and click NEXT at the bottom of the screen.

| 🐠 iSIMS - Shortwood Teachers' Col                  | a x +                                                                                                    | - 0 ×                                |  |  |
|----------------------------------------------------|----------------------------------------------------------------------------------------------------|--------------------------------------|--|--|
| $\leftrightarrow$ $\rightarrow$ C $$ https://isims | is.stcoll.edu.jm/activateAccount.aspx                                                                                                    | ☆ 🛛 :                                |  |  |
| iSIMS                                              | ≡ Shortwood Teachers' College                                                                                                    |                                      |  |  |
| MAIN NAVIGATION                                    | Activate My Account Activate my student portal account                                                                                              |                                      |  |  |
| 😚 Home                                             |                                                                                                    |                                      |  |  |
| 🔥 Apply                                            | If you are unable to activate your account, please visit the Student Services Department to verify that your information on the system is accurate. |                                      |  |  |
| 🝳 Accept Offer                                     | Validate your Identity                                                                                                    |                                      |  |  |
| Acceptance Documents                               | Complete the form below to validate your identity and click Next                                                                                    |                                      |  |  |
| O Activate Account                                 | Date of Birth e.g.: May 12, 2010 Last Name                                                                                                    |                                      |  |  |
| Library Catalogue                                  | Programme Select Programme Pursuing                                                                                                    |                                      |  |  |
| Contact                                            | Enter the Characters in red in the textbox below it                                                                                                 |                                      |  |  |
|                                                    |                                                                                                    |                                      |  |  |
|                                                    |                                                                                                    |                                      |  |  |
|                                                    |                                                                                                    |                                      |  |  |
|                                                    |                                                                                                    |                                      |  |  |
|                                                    |                                                                                                    |                                      |  |  |
| 🔳 🤉 🗄 🤤 🚦                                          | n 🖞 🖸 🧕 📲 📲 👘 🧍                                                                                                    | へ 聖 (10)) ENG 4:57 PM<br>18/1/2019 💭 |  |  |

N.B. Select the programme you applied to where you are required to select a programme.

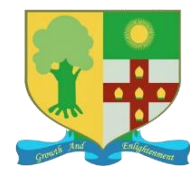

4. Create a password. Your password must have at least one capital letter and a number. Please pay close attention to password requirements.

| ieime                                                                                                    | _                | bortwood Topobors' College                                                                                                    |  |  |  |  |
|----------------------------------------------------------------------------------------------------|------------------|----------------------------------------------------------------------------------------------------|--|--|--|--|
| 1511/15                                                                                                    | =                | norwood leachers college                                                                                                    |  |  |  |  |
| AIN NAVIGATION                                                                                                    | Complete Acti    | vation                                                                                                    |  |  |  |  |
| Home                                                                                                    | Create a passwo  | Create a password, select a secret question and answer and click <u>Activate Account</u> to comlete activation                                 |  |  |  |  |
|                                                                                                    | Vppercas         | letter                                                                                                    |  |  |  |  |
| Арріу                                                                                                    | Lowercas         | • Lowercase letter                                                                                                    |  |  |  |  |
| Accept Offer                                                                                                    | Your secret que  | <ul> <li>Special character or number</li> <li>Your secret question and answer should be use to reset your password if you forget it</li> </ul> |  |  |  |  |
| Accontance Documents                                                                                                    | Your username    | your Student ID number                                                                                                    |  |  |  |  |
| Acceptance Documents                                                                                                    | Name             | Olga Morgan                                                                                                    |  |  |  |  |
| Activate Account                                                                                                    | Username         | SW19173312                                                                                                    |  |  |  |  |
| Library Catalogue                                                                                                    | Email Address    | olga15morgan@yahoo.com                                                                                                    |  |  |  |  |
|                                                                                                    | New Password     |                                                                                                    |  |  |  |  |
| Contact                                                                                                    | Confirm Password |                                                                                                    |  |  |  |  |
|                                                                                                    | Secret Question  | Select Question v                                                                                                    |  |  |  |  |
| A DA                                                                                                    | Answer           |                                                                                                    |  |  |  |  |
|                                                                                                    |                  | Activate Account                                                                                                    |  |  |  |  |
| Section Section Sectio |                  |                                                                                                    |  |  |  |  |
|                                                                                                    |                  |                                                                                                    |  |  |  |  |
|                                                                                                    |                  |                                                                                                    |  |  |  |  |
|                                                                                                    |                  |                                                                                                    |  |  |  |  |

5. Click activate account.

Having successfully completed this, you are now able to login into the system from the login page.

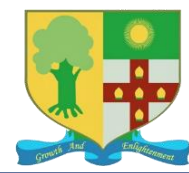

Shortwood Teachers' College Information and Communications Technology Department (ICT) Telephone number: 1-876-924-1095-7 Email address: support@stcoll.edu.jm

#### Your username is your college ID number.

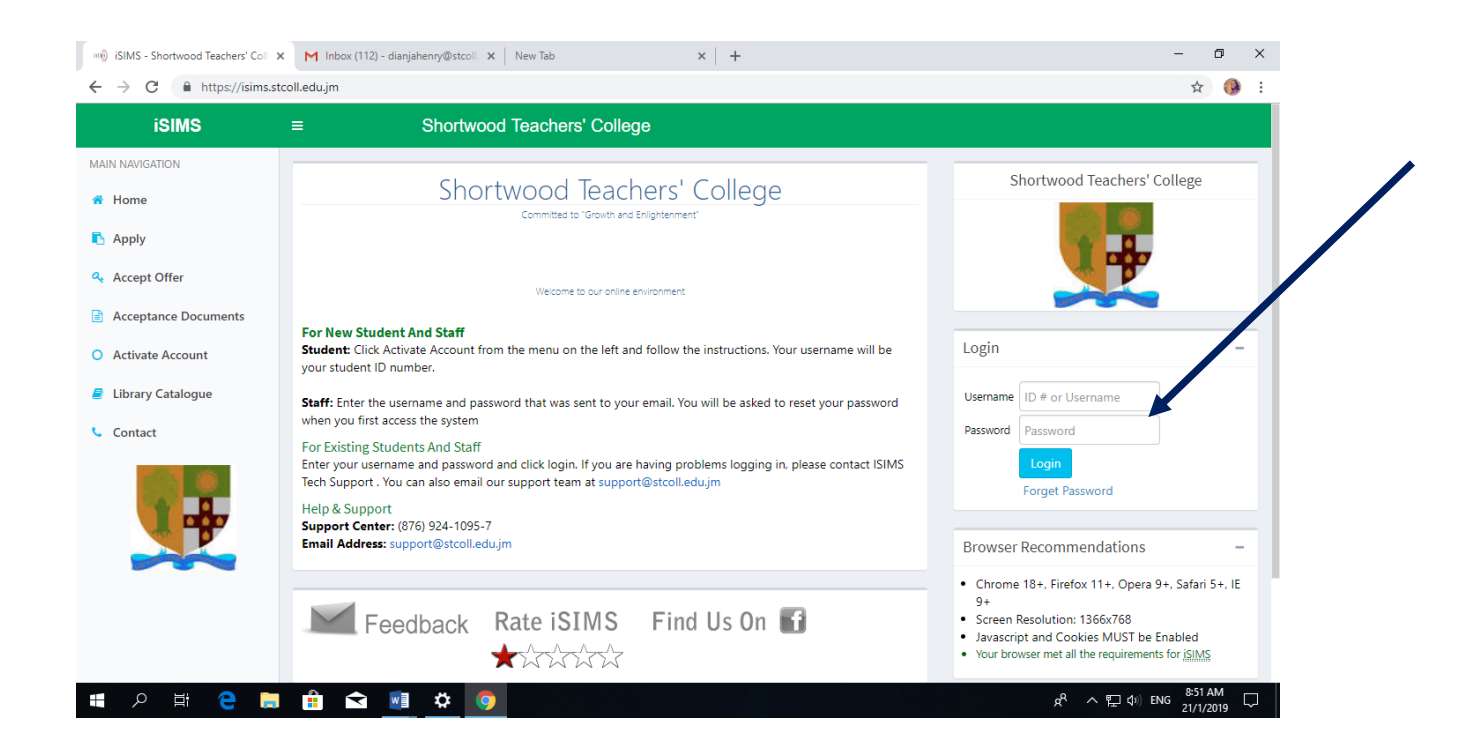

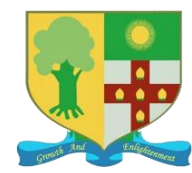

# **Steps to select a Payment Plan**

1. From the home screen, select Financial Data

| erts Bio Data Fr. d Da                    | ta Registration      |                   |                                                      |                          |  |
|-------------------------------------------|----------------------|-------------------|------------------------------------------------------|--------------------------|--|
|                                           |                      | 2020-2021         | 1 Academic Year Tuition Billing                      |                          |  |
|                                           | B.Ed                 | . in Primary Edu  | Primary Education Full Time (Main Campus) - Aug 2020 |                          |  |
| PI                                        | ease ensure that yo  | u read and select | the options that best suits you befo                 | re clicking the Save but |  |
| How will you be paying your tuition fee?  |                      | O For the         | e Academic Year 🖲 Per Semeste                        | r                        |  |
| Will you be paying per credit?            |                      | 🔍 Yes 🖲           | No                                                   |                          |  |
| Are you expecting funding f               | rom an institution/p | erson? 🗹 Yes      |                                                      |                          |  |
| Please choose your preferred payment plan |                      | Non-Res           | Non-Resdential Students -Option 3 🗸                  |                          |  |
| Per Vear Billing                          | . т                  | he Misc/Admin Fe  | e is due before or on your first payr                | nent date.               |  |
|                                           |                      |                   |                                                      | Ditting                  |  |
| luition Fee<br>Misc/Admin Fee             | N/A<br>N/A           |                   | Iuition Fee                                          | \$138,199.00             |  |
| Per Credit Rate                           | N/A                  |                   | Per Credit Rate                                      | \$0.00                   |  |
| Payment Plan Fee/Interest                 |                      |                   | Payment Plan Fee/                                    | Interest \$0.00          |  |
| <b>0</b>                                  | tion                 |                   | et o                                                 | Payment Dates and Am     |  |

2. The first and second questions are locked according to your programme therefore you do not have the option make any changes.

If you are expecting funding from a Financial Institution, check the box, if not are not expecting funding, ignore that question.

To select your preferred payment plan, click the down arrow and browse the payment plan options available in the Payment Plan Description area.

3. After deciding on your payment plan of choice, scroll to the bottom of the page and click the SAVE tab. If you are expecting funding from one of the funding institutions listed, type in the amount and the expected date in the specified area before clicking the save tab. If you are expecting funding but you are not sure of the amount or date, uncheck the box. The Accounts Department will do this for you. This does not apply to students expecting funding from the Student Loan Bureau.

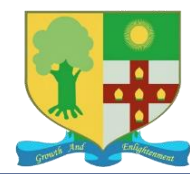

After successfully selecting a Payment Plan, you will see the message below. Click OK.

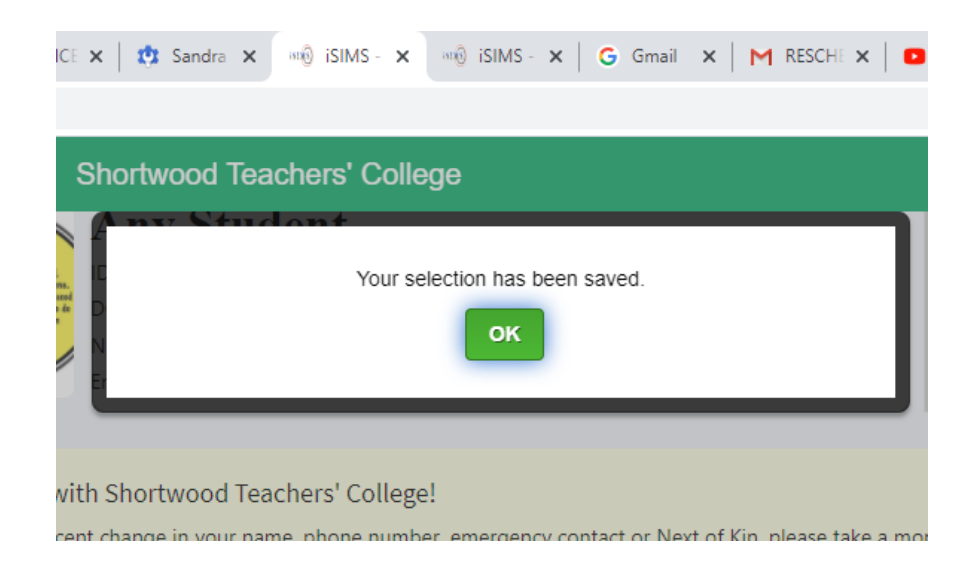

Refresh your page screen and click back on Financial Data.

You should now be able to see your tuition and miscellaneous fees for the semester.

N.B. If your programme requires you to pay per credit, you will see only the miscellaneous fee. As soon as you find out the amount of credits you are doing for the semester, you can calculate the cost of your tuition accordingly.

The Account Department will now have to enter your payment onto the system so that you can register for your course.

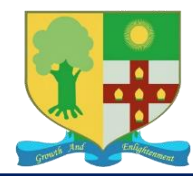

#### Steps to register for courses

### 1. Select the Registration Tab

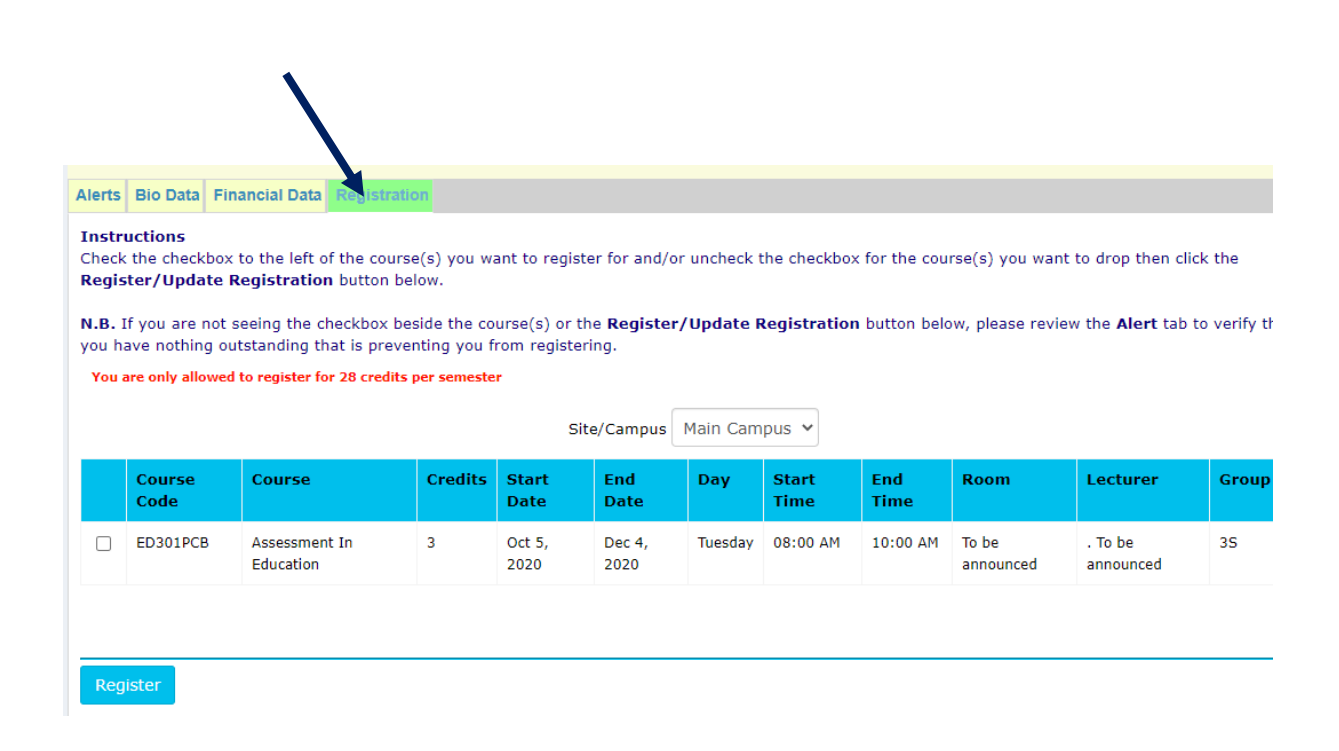

Check the boxes beside each course.
 Select Register at the bottom of the page.

The is your timetable, you can see the day, time and lecturer for each course.

N. B. If you are not seeing the Register tab at the bottom of the page, it therefore means you are unable to register for you courses. Click on the Alert Tab and read what it says in **Bold Red.** If it states that you are not up to date with your financial arrangement, it therefore means you will have to contact the accounts department.

If it states that your Medical is not up to date, you will need to contact the Registry if you have already done your Medical Examination, to have the information updated on the system.

If you are seeing both messages, you will need to contact both departments.

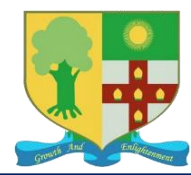

### Steps to Request Accommodation

1. From you home screen, select Accommodation

| Any Student                         | Accommodation View and make accommodation request                           |  |  |  |
|-------------------------------------|-----------------------------------------------------------------------------|--|--|--|
| Unine                               | Current Programme: B.Ed. in Primary Education                               |  |  |  |
| MAIN NAVIGATION                     |                                                                             |  |  |  |
| 🕋 Home                              | Accommodation request period now open: August 1, 2020 to September 30, 2020 |  |  |  |
|                                     | Option Semester Academic Year: 2020-2021                                    |  |  |  |
| <ol> <li>Academic Status</li> </ol> | Semester 2020-2021 - Semester 1 🗸                                           |  |  |  |
| 🖻 Gradebook                         |                                                                             |  |  |  |
| Library                             | Comments                                                                    |  |  |  |
| Accommodation                       |                                                                             |  |  |  |
|                                     | Request                                                                     |  |  |  |
| 📋 My Request                        |                                                                             |  |  |  |
| Decourses                           |                                                                             |  |  |  |

- 2. Type the reason you want to request accommodation in the comments area.
- 3. Click **Request**

N.B. Even if you have already requested accommodation, you still need to do so on the system before it can be approved.